# Statische IP-adrestoewijzing voor beveiligde client-VPN-gebruikers configureren

# Inhoud

| leiding               |  |
|-----------------------|--|
| <u>borwaarden</u>     |  |
| Vereisten             |  |
| Gebruikte componenten |  |
| chtergrondinformatie  |  |
| onfigureren           |  |
| erifiëren             |  |
| oblemen oplossen      |  |
|                       |  |

# Inleiding

Dit document beschrijft hoe statische IP-adressen aan externe VPN-gebruikers kunnen worden toegewezen door gebruik te maken van een LDAP-kenmerkkaart.

### Voorwaarden

#### Vereisten

Cisco raadt kennis van de volgende onderwerpen aan:

- Active Directory (AD)
- Lichtgewicht Directory Access Protocol (LDAP)
- Cisco Secure Firewall-bescherming tegen bedreigingen
- Cisco Secure Firewall Management Center

#### Gebruikte componenten

De informatie in dit document is gebaseerd op de volgende software- en hardware-versies:

- Windows Server 2022
- FTD versie 7.4.2
- FMC versie 7.4.2

De informatie in dit document is gebaseerd op de apparaten in een specifieke laboratoriumomgeving. Alle apparaten die in dit document worden beschreven, hadden een opgeschoonde (standaard)configuratie. Als uw netwerk live is, moet u zorgen dat u de potentiële impact van elke opdracht begrijpt.

### Achtergrondinformatie

Opmerking: De optie om een Realm voor IP-adrestoewijzing te gebruiken en LDAP attribuut maps te configureren wordt ondersteund in FirePOWER versie 6.7 of hoger. Zorg ervoor dat de FirePOWER-versie 6.7 of hoger is voordat u verdergaat.

### Configureren

Stap 1. Navigeer naar Apparaten > Externe toegang en selecteer het gewenste VPN-beleid voor externe toegang. Selecteer het gewenste verbindingsprofiel. Selecteer onder het tabblad AAA een Realm voor verificatieserver en autorisatieserver.

| Edit Connection Profile                          |                                  | 0   |
|--------------------------------------------------|----------------------------------|-----|
| Connection Profile:*<br>Group Policy:*           | RAVPN_PROFILE +                  |     |
| Client Address Assignment                        | AAA Aliases                      |     |
| Authentication                                   |                                  |     |
| Authentication Method:<br>Authentication Server: | WINDOWS_2022_AD (AD) +           |     |
| Use secondary authenticat                        | Fallback to LOCAL Authentication |     |
| Authorization                                    |                                  |     |
| Authorization Server:                            | Use same authentication server   |     |
| Accounting                                       |                                  |     |
| Accounting Server:                               | · ·                              | - 1 |
| <ul> <li>Advanced Settings</li> </ul>            |                                  |     |
|                                                  | Cancel Sav                       | /e  |

Stap 2. Navigeer naar Apparaten > Externe toegang en selecteer het gewenste Remote Access VPN-beleid. Navigeer naar Advanced > Address Assignment Policy en controleer of de optie Use autorisatieserver (Alleen voor RADIUS of Real) is ingeschakeld.

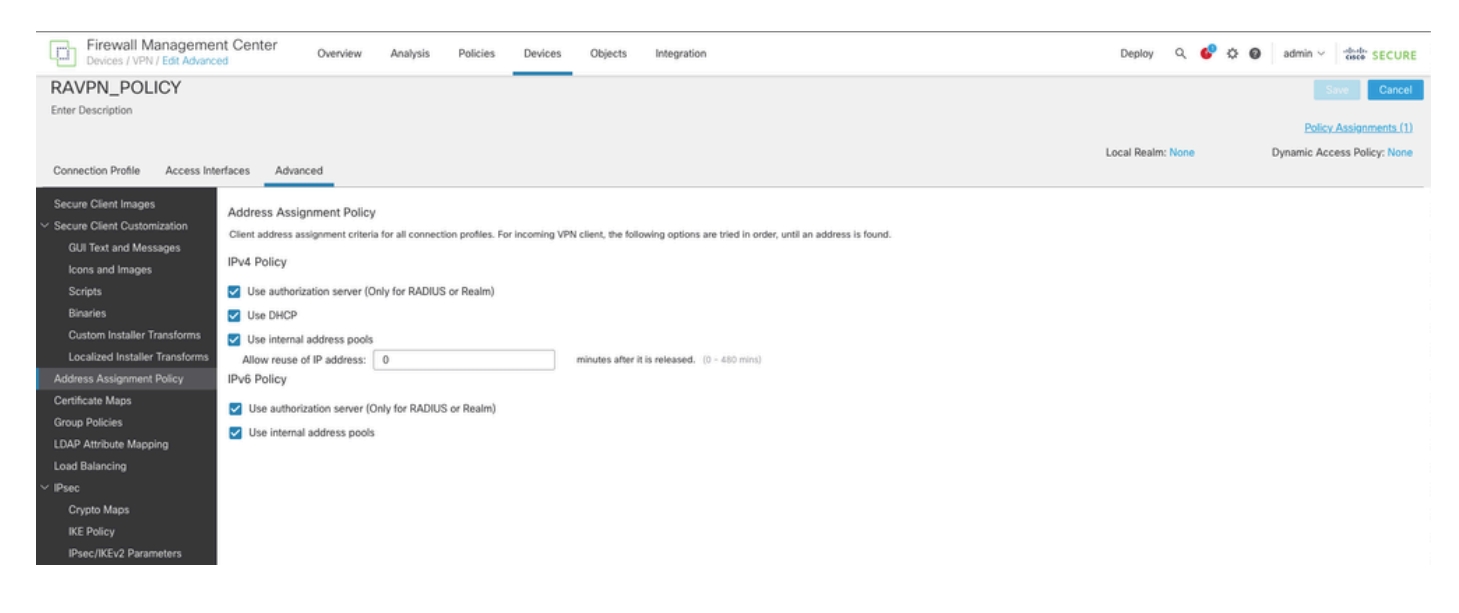

Stap 3. Navigeer naar Geavanceerd > Toewijzing van LDAP-kenmerken en voeg een Naamkaart toe waarvan de naam van LDAP-kenmerken is ingesteld op msRADIUSFramedIPAaddress en de naam van Cisco-kenmerken is ingesteld op IETF-Radius-Framed-IP-Address.

| Firewall Managemen<br>Devices / VPN / Edit Advance | nt Center Overview              | Analysis           | Policies Devices          | Objects        | Integration                                   |     | Deploy 🔍 💞 🌣 🔕    | admin ~ de-de- SECURE       |
|----------------------------------------------------|---------------------------------|--------------------|---------------------------|----------------|-----------------------------------------------|-----|-------------------|-----------------------------|
| RAVPN_POLICY                                       |                                 |                    |                           |                |                                               |     |                   | Save Cancel                 |
| Enter Description                                  |                                 |                    |                           |                |                                               |     |                   |                             |
|                                                    |                                 |                    |                           |                |                                               |     |                   | Policy Assignments (1)      |
|                                                    |                                 |                    |                           |                |                                               |     | Local Realm: None | Dynamic Access Policy: None |
| Connection Profile Access Inte                     | erfaces Advanced                |                    |                           |                |                                               |     |                   |                             |
| Secure Client Images                               | LDAP Attribute Mapping          |                    |                           |                |                                               |     |                   |                             |
| Secure Client Customization                        | LDAP attribute mapping can be c | onfigured to enabl | le LDAP server to perform | authorization. |                                               |     |                   |                             |
| GUI Text and Messages                              |                                 |                    |                           |                |                                               |     |                   | +                           |
| lcons and Images                                   | Realm                           |                    | м                         | ар             |                                               |     |                   |                             |
| Scripts                                            | WARDOWE 1993 AD                 |                    | N                         | ame:           |                                               |     |                   | / 3                         |
| Binaries                                           | 11100110_2022_00                |                    |                           | msRADIUSFran   | medIPAddress -> IETF-Radius-Framed-IP-Address |     |                   |                             |
| Custom Installer Transforms                        |                                 |                    | Configure LDA             | P Attribute Ma | p                                             | 0   |                   |                             |
| Localized Installer Transforms                     |                                 |                    |                           |                |                                               |     |                   |                             |
| Address Assignment Policy                          |                                 |                    | Realm:                    |                |                                               |     |                   |                             |
| Certificate Maps                                   |                                 |                    | WINDOWS_2023              | (_AD (AD) *    |                                               |     |                   |                             |
| Group Policies                                     |                                 |                    | 1010                      |                |                                               |     |                   |                             |
| LDAP Attribute Mapping                             |                                 |                    | LDAP attribute Maj        | 25:            |                                               | ÷   |                   |                             |
| Load Balancing                                     |                                 |                    | Name Map:                 |                |                                               | 1.1 |                   |                             |
| ✓ IPsec                                            |                                 |                    | LDAP Attribute 1          | Jame           | Cisco Attribute Name                          |     |                   |                             |
| Crypto Maps                                        |                                 |                    | mskADiUSFra               | mediPAddress   | ▼ IETF-Radius-Framed-IP'-Address▼             |     |                   |                             |
| IKE Policy                                         |                                 |                    | Value Maps:               |                |                                               |     |                   |                             |
| IPsec/IKEv2 Parameters                             |                                 |                    | LDAP Attribute \          | /alue          | Cisco Attribute Value                         |     |                   |                             |
|                                                    |                                 |                    |                           |                | Add Value Map                                 |     |                   |                             |
|                                                    |                                 |                    |                           |                |                                               |     |                   |                             |
|                                                    |                                 |                    |                           |                |                                               | _   |                   |                             |
|                                                    |                                 |                    |                           |                | Cancel                                        | ОК  |                   |                             |
|                                                    |                                 |                    |                           |                |                                               |     |                   |                             |

Stap 4. Open Server Manager op uw Windows AD-server en navigeer naar Tools > Active Directory-gebruikers en computers. Klik met de rechtermuisknop op een gebruiker, selecteer Eigenschappen > Inbellen en controleer het vakje Statische IP-adressen toewijzen.

| Jo | hn | Doe | Pro | perties |
|----|----|-----|-----|---------|
|    |    |     |     |         |

| Remote co                                              | ontrol                                                      | Remote D                      | esktop Se   | rvices Profile  | COM+         |
|--------------------------------------------------------|-------------------------------------------------------------|-------------------------------|-------------|-----------------|--------------|
| General                                                | Address                                                     | Account                       | Profile     | Telephones      | Organization |
| Member (                                               | Df                                                          | Dial-in                       | Envi        | ronment         | Sessions     |
| Network A<br>C Allow a<br>C Deny a<br>C Control        | ccess Pem<br>ccess<br>ccess<br>access thr                   | nission<br>ough NPS Ne        | twork Polic | ⊃y              |              |
| Callback O<br>Callback O<br>No Cal<br>Set by<br>Always | Caller-ID:<br>Options<br>Iback<br>Caller (Rou<br>Callback t | iting and Rem                 | ote Acces   | s Service only) |              |
| Define IP<br>Dial-in cor                               | Static IP A<br>addresses<br>nnection.                       | ddresses —<br>to enable for t | his         | Static IP Addre | esses        |
| Define rou<br>connectio                                | itatic Route<br>Ites to enal<br>n.                          | es<br>ble for this Dia        | l-in        | Static R        | outes        |
|                                                        | OK                                                          | ( C                           | ancel       | Apply           | Help         |

Stap 5. Selecteer Statische IP-adressen en wijs een statisch IP-adres aan de gebruiker toe.

| Static IP Addresses           | ×                  |
|-------------------------------|--------------------|
| Assign a static IPv4 address: | 172 . 16 . 20 . 73 |
| Assign a static IPv6 address: |                    |
| Prefix:                       |                    |
| Interface ID:                 |                    |
| OK                            | Cancel             |

Stap 6. Maak verbinding met de VPN-gateway en log-in met de Cisco Secure-client. De gebruiker krijgt het statische IP-adres toegewezen dat u hebt geconfigureerd.

| S Cisco Secure Client                  |                                                                                                    | -   |            | × |
|----------------------------------------|----------------------------------------------------------------------------------------------------|-----|------------|---|
| cisco Secure (                         | Client                                                                                                    |     |            | 0 |
| General                                | Virtual Private Network (VPN)                                                                                                    |     |            |   |
| Status Overview                        | Preferences Statistics Route Details Firewall Message History                                                                         |     |            |   |
| AnyConnect VPN >                       | Connection Information                                                                                                    |     | - •        | ^ |
| Zero Trust Access                      | State: Connected Tunnel Mode (IPv4): Tunnel All Traffic Tunnel Mode (IPv6): Drop All Traffic                                          |     |            |   |
| Network                                | Dynamic Tunnel Exclusion: None Dynamic Tunnel Inclusion: None                                                                         |     |            |   |
| ISE Posture                            | Duration: 00:00:26<br>Session Disconnect: None                                                                                        |     |            |   |
| Umbrella                               | Management Connection State: Disconnected (user tunnel active)<br>Address Information                                                 |     | _ ^        |   |
| Collect diagnostic information for all | Client (IPv4):         172.16.20.73           Client (IPv6):         Not Available           Server:         10.0.0.1           Bytes |     | _ ^        | ~ |
| Diagnostics                            | Reset                                                                                                    | Exp | port Stats |   |

#### Verifiëren

Schakel debug ldap 255 in en controleer of het kenmerk msRADIUSFramedIPAddress LDAP wordt opgehaald:

```
[13] Session Start
[13] New request Session, context 0x000015371bf7a628, reqType = Authentication
[13] Fiber started
[13] Creating LDAP context with uri=ldap://192.168.2.101:389
[13] Connection to LDAP server: ldap://192.168.2.101:389, status = Successful
[13] supportedLDAPVersion: value = 3
[13] supportedLDAPVersion: value = 2
[13] Binding as (Administrator@test.example) [Administrator@test.example]
[13] Performing Simple authentication for Administrator@test.example to 192.168.2.101
[13] LDAP Search:
Base DN = [CN=Users,DC=test,DC=example]
Filter = [sAMAccountName=jdoe]
Scope = [SUBTREE]
[13] User DN = [CN=John Doe, CN=Users, DC=test, DC=example]
[13] Talking to Active Directory server 192.168.2.101
[13] Reading password policy for jdoe, dn:CN=John Doe,CN=Users,DC=test,DC=example
[13] Read bad password count 0
[13] Binding as (jdoe) [CN=John Doe, CN=Users, DC=test, DC=example]
[13] Performing Simple authentication for jdoe to 192.168.2.101
[13] Processing LDAP response for user jdoe
[13] Message (jdoe):
[13] Authentication successful for jdoe to 192.168.2.101
[13] Retrieved User Attributes:
[13] objectClass: value = top
[13] objectClass: value = person
[13] objectClass: value = organizationalPerson
[13] objectClass: value = user
[13] cn: value = John Doe
[13] sn: value = Doe
[13] givenName: value = John
[13] distinguishedName: value = CN=John Doe,CN=Users,DC=test,DC=example
[13] instanceType: value = 4
[13] whenCreated: value = 20240928142334.0Z
[13] whenChanged: value = 20240928152553.0Z
[13] displayName: value = John Doe
[13] uSNCreated: value = 12801
[13] uSNChanged: value = 12826
[13] name: value = John Doe
[13] objectGUID: value = .....fA.f...;.,
[13] userAccountControl: value = 66048
[13] badPwdCount: value = 0
[13] codePage: value = 0
[13] countryCode: value = 0
[13] badPasswordTime: value = 0
[13] lastLogoff: value = 0
[13] lastLogon: value = 0
[13] pwdLastSet: value = 133720070153887755
[13] primaryGroupID: value = 513
[13] userParameters: value = m: d.
[13] objectSid: value = .....Q=.S....=...Q...
[13] accountExpires: value = 9223372036854775807
[13] logonCount: value = 0
[13] sAMAccountName: value = jdoe
```

```
[13] sAMAccountType: value = 805306368
[13] userPrincipalName: value = jdoe@test.example
[13] objectCategory: value = CN=Person,CN=Schema,CN=Configuration,DC=test,DC=example
[13] msRADIUSFramedIPAddress: value = -1408232375
[13] mapped to IETF-Radius-Framed-IP-Address: value = -1408232375
[13] msRASSavedFramedIPAddress: value = -1408232375
[13] dSCorePropagationData: value = 16010101000000.0Z
[13] lastLogonTimestamp: value = 133720093118057231
[13] Fiber exit Tx=522 bytes Rx=2492 bytes, status=1
[13] Session End
```

#### Problemen oplossen

Opdrachten voor debugging:

debug webvpn 255

debug ladder

Opdracht om het statische IP-adres te valideren dat is toegewezen aan de gewenste RA VPNgebruiker:

toon vpn-sessiondb om het even welke verbindingsfilternaam <gebruikersnaam>

<#root>

firepower#

show vpn-sessiondb anyconnect filter name jdoe

Session Type: AnyConnect

```
Username : jdoe Index : 7

Assigned IP : 172.16.20.73 Public IP : 10.0.0.10

Protocol : AnyConnect-Parent SSL-Tunnel DTLS-Tunnel

License : AnyConnect Premium

Encryption : AnyConnect-Parent: (1)none SSL-Tunnel: (1)AES-GCM-128 DTLS-Tunnel: (1)AES-GCM-256

Hashing : AnyConnect-Parent: (1)none SSL-Tunnel: (1)SHA256 DTLS-Tunnel: (1)SHA384

Bytes Tx : 14664 Bytes Rx : 26949

Group Policy : DfltGrpPolicy Tunnel Group : RAVPN_PROFILE

Login Time : 11:45:48 UTC Sun Sep 29 2024

Duration : Oh:38m:59s

Inactivity : Oh:00m:00s

VLAN Mapping : N/A VLAN : none

Audt Sess ID : cb0071820000700066f93dec

Security Grp : none Tunnel Zone : 0
```

#### Over deze vertaling

Cisco heeft dit document vertaald via een combinatie van machine- en menselijke technologie om onze gebruikers wereldwijd ondersteuningscontent te bieden in hun eigen taal. Houd er rekening mee dat zelfs de beste machinevertaling niet net zo nauwkeurig is als die van een professionele vertaler. Cisco Systems, Inc. is niet aansprakelijk voor de nauwkeurigheid van deze vertalingen en raadt aan altijd het oorspronkelijke Engelstalige document (link) te raadplegen.